# Anleitung für das Firmware-Update der Geräte I-V400, I-V400w, SOLAR I-V, SOLAR I-Vw, SOLAR I-Ve, I-V500w

## Allgemeine Hinweise

Das Firmware-Update sollte idealerweise mit der Software Topview durchgeführt werden, um stets die neuesten Firmware-Versionen zu erhalten. Die in der ZIP-Datei enthaltenen Komponenten reichen für ein Firmware-Update nur aus, wenn zuvor die Installation der Software Topview erfolgreich abgeschlossen wurde. Falls ein SOLAR-02 oder MPP300 in Verbindung mit den Hauptgeräten verwendet wird, müssen diese ebenfalls aktualisiert werden, um die Kommunikation und Funktionalität aufrechtzuerhalten. Die Anleitungen für das Firmware-Update des SOLAR-02 und des MPP300 finden Sie im Anschluss an diese Anleitung.

#### Benötigte Materialien

- Optisches/USB-Kabel C2006
- Installationsprogramm für Firmware-Upload-Programm **14200FW\_UPG\_setup.exe** (enthalten in der ZIP-Datei)

## Schritt-für-Schritt-Anleitung

- 1. Firmware-Upload-Programm installieren
  - Führen Sie die Datei 14200FW\_UPG\_setup.exe aus der ZIP-Datei aus und klicken Sie im Installationsfenster auf "Next". Dadurch werden die Firmware-Dateien auf Ihrem Computer installiert und das Firmware-Upload-Programm wird automatisch gestartet. Später können Sie es unter C:\Programme (x86)\Topview\Upgrade\Upload14200.exe finden.

| 😼 Setup - 14200FW_UPG | – 🗆 🗙                                                                      |  |  |
|-----------------------|----------------------------------------------------------------------------|--|--|
|                       | Welcome to the 14200FW_UPG<br>Setup Wizard                                 |  |  |
|                       | This will install 14200FW_UPG 8.21.00 - Lng v. 12 on your computer.        |  |  |
|                       | It is recommended that you close all other applications before continuing. |  |  |
|                       | Click Next to continue, or Cancel to exit Setup.                           |  |  |
|                       | Next > Cancel                                                              |  |  |

- 2. Verbindung herstellen
  - Verbinden Sie den Adapter C2006 mit dem USB-Mini-B-Stecker des mitgelieferten Kabels und stecken Sie das andere Ende des Kabels in eine USB-Buchse Ihres Computers.

#### -M^HT

- 3. Kommunikationsschnittstelle einrichten
  - Stellen Sie sicher, dass der Adapter C2006 als "USB Serial Port (ComX)" im Geräte-Manager Ihres Computers erscheint und die Port-Nummer X kleiner oder gleich 15 ist. Falls die Port-Nummer größer als 15 ist, ändern Sie diese, indem Sie mit der rechten Maustaste auf den entsprechenden Eintrag klicken und "Eigenschaften" → "Port-Einstellungen" → "Erweitert…" auswählen.
- 4. Firmware-Upload-Programm konfigurieren
  - Wählen Sie im bereits gestarteten Firmware-Upload-Programm die entsprechende COMxx-Schnittstelle aus, die dem "USB Serial Port" entspricht.
- 5. CPU-Firmware aktualisieren
  - Gerät vorbereiten: Drücken Sie gleichzeitig die Tasten GO/STOP und SAVE am Messgerät und schalten Sie das Messgerät ein. Das Display bleibt ausgeschaltet und ein akustisches Signal ertönt alle 2 Sekunden.
  - Firmware-Datei auswählen: Wählen Sie im Firmware-Upload-Programm im Reiter "Upload → Firmware" die Option "Main 14200CPU" aus. Klicken Sie auf "Browse" und wählen Sie die Datei 14200CPU\_Vx-yy.a43 aus (wobei "x-yy" die Version der Firmware ist). Klicken Sie auf "Prog", um das Update zu starten und warten Sie, bis der Vorgang abgeschlossen ist.

| UpLoad14200 V4.07 Upload firmware                                                                             | × |
|----------------------------------------------------------------------------------------------------|---|
| Exit ! Serial                                                                                                 |   |
| Upload Down mem Service                                                                                       |   |
| Firmware Language                                                                                             |   |
| Main 14200CPU 💌 mode                                                                                          |   |
| 14200CPU_V8-21.a43 fw Prog                                                                                    |   |
| Browse                                                                                                    |   |
| <ol> <li>Connect Serial Cable to instrument</li> <li>Switch ON the instrument with GO+SAVE pressed</li> </ol> | • |
|                                                                                                    |   |
|                                                                                                    |   |
|                                                                                                    | • |
|                                                                                                    |   |
| Port: COM3 Baud: 57600                                                                                        |   |

- Gerät ausschalten: Drücken Sie nach Abschluss des Updates die Taste ESC/MENU, um das Gerät auszuschalten.
- 6. MOD-Firmware aktualisieren
  - Gerät vorbereiten: Drücken Sie gleichzeitig die Tasten ESC/MENU und HELP am Messgerät und schalten Sie das Messgerät ein. Im Display erscheint die Meldung "UPDATING…".

**M** HT

 Firmware-Datei auswählen: Wählen Sie im Firmware-Upload-Programm im Reiter "Upload → Firmware" die Option "Slave 14200MOD" aus. Klicken Sie auf "Browse" und wählen Sie die Datei 14200MOD\_Vx-yy.txt aus (wobei "x-yy" die Version der Firmware ist). Klicken Sie auf "Prog", um das Update zu starten und warten Sie, bis der Vorgang abgeschlossen ist.

| UpLoad14200                                                                                | V4.07 Upload firmwa | are     | ×     |  |
|--------------------------------------------------------------------------------------------|---------------------|---------|-------|--|
| Exit ! Serial                                                                              |                     |         |       |  |
| Upload                                                                                     | Down mem            | Service | ]     |  |
| F                                                                                          | Firmware            | Lan     | guage |  |
| Slave 1420                                                                                 | OWOD                | ▼ mode  |       |  |
| 14200MOD                                                                                   | _V1-07.txt          | fw      | Prog  |  |
| Browse                                                                                     |                     |         |       |  |
| 1. Connect Serial Cable to instrument<br>2. Switch ON the instrument with ESC+HELP pressed |                     |         |       |  |
|                                                                                            |                     |         |       |  |
| Port: COM3                                                                                 | Baud: 57600         |         |       |  |

• Automatisches Einschalten: Nach Abschluss des Updates schaltet sich das Gerät automatisch ein.

## Fehlerbehebung

• Sollte das Firmware-Update fehlschlagen, wiederholen Sie den Vorgang.

## Anleitung für das Firmware-Update des Geräts SOLAR-02

#### Benötigte Materialien

MHT

- Standard USB-Kabel
- Installationsprogramm f
  ür Firmware-Upload-Programm Upload14700.exe (enthalten in der ZIP-Datei und nach Ausf
  ühren der 14200FW\_UPG\_setup.exe unter C:\Programme
  (x86)\Topview\Upgrade\Upload14700.exe zu finden)

## Schritt-für-Schritt-Anleitung

- 1. Gerät vorbereiten
  - Stellen Sie sicher, dass das Gerät ausgeschaltet und nicht mit dem PC verbunden ist.
  - Drücken Sie gleichzeitig die Tasten "Pfeil nach oben" und "Pfeil nach unten" und halten Sie sie gedrückt. Drücken Sie anschließend den Einschaltknopf des Geräts. Das Display zeigt "boot" an.
  - Lassen Sie alle Tasten los.

#### 2. Verbindung herstellen

- Verbinden Sie das Gerät mit einem USB-Kabel mit dem PC und warten Sie, bis der PC die Verbindung erkennt.
- 3. Kommunikationsschnittstelle einrichten
  - Überprüfen Sie im Geräte-Manager Ihres Computers, welcher COM-Port dem Gerät zugewiesen wurde.
- 4. Firmware-Upload-Programm konfigurieren
  - Starten Sie die Software *Upload14700.exe*. Wählen Sie den richtigen COM-Port über den "Serial"-Befehl aus.

#### 5. Firmware aktualisieren

 Wählen Sie im Reiter "Upload" die Option "USB (virtual COM)". Klicken Sie auf "Browse" und wählen Sie die Datei 14700\_Vx-yy.txt aus (wobei "x-yy" die Version der Firmware ist). Klicken Sie auf "Prog", um das Update zu starten und warten Sie, bis der Vorgang abgeschlossen ist.

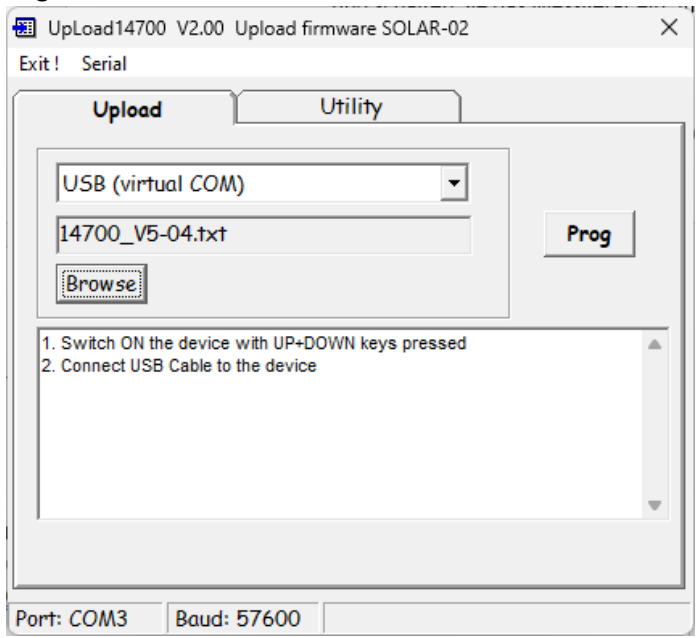

## Anleitung für das Firmware-Update des Geräts MPP300

#### Benötigte Materialien

M<sup>M</sup>HT

- Standard USB-Kabel
- Installationsprogramm f
  ür Firmware-Upload-Programm Upload15100.exe (enthalten in der ZIP-Datei und nach Ausf
  ühren der 14200FW\_UPG\_setup.exe unter C:\Programme (x86)\Topview\Upgrade\Upload15100.exe zu finden)

#### Schritt-für-Schritt-Anleitung

- 1. Gerät vorbereiten
  - Schließen Sie das Gerät an das externe Netzteil an und schalten Sie es ein, indem Sie den Einschaltknopf mindestens 6 Sekunden gedrückt halten, bis das Gerät einen Piepton von sich gibt.
- 2. Verbindung herstellen
  - Verbinden Sie das Gerät mit einem USB-Kabel mit dem PC und warten Sie, bis der PC die Verbindung erkennt.
- 3. Kommunikationsschnittstelle einrichten
  - Überprüfen Sie im Geräte-Manager Ihres Computers, welcher COM-Port dem Gerät zugewiesen wurde.
- 4. Firmware-Upload-Programm konfigurieren
  - Starten Sie die Software Upload15100.exe. W\u00e4hlen Sie den richtigen COM-Port \u00fcber den "Serial"-Befehl aus.

#### 5. Firmware aktualisieren

 Wählen Sie im Reiter "Upload" die Option "USB (virtual COM)". Klicken Sie auf "Browse" und wählen Sie die Datei 15100\_Vx-yy.txt aus (wobei "x-yy" die Version der Firmware ist). Klicken Sie auf "Prog", um das Update zu starten und warten Sie, bis der Vorgang abgeschlossen ist.

| UpLoad15100 V1.02 Upload firmware MPP-300                         | Х |
|-------------------------------------------------------------------|---|
| Exit ! Serial                                                     |   |
| Upload Utility                                                    |   |
| USB (virtual COM)                                                 |   |
| m Files (x86)\Topview \Upgrade \15100_V1-08.txt                   |   |
| Browse                                                            |   |
| Switch ON the device pressing     Connect USB Cable to the device | ] |
| Port: COM3 Baud: 57600                                            |   |